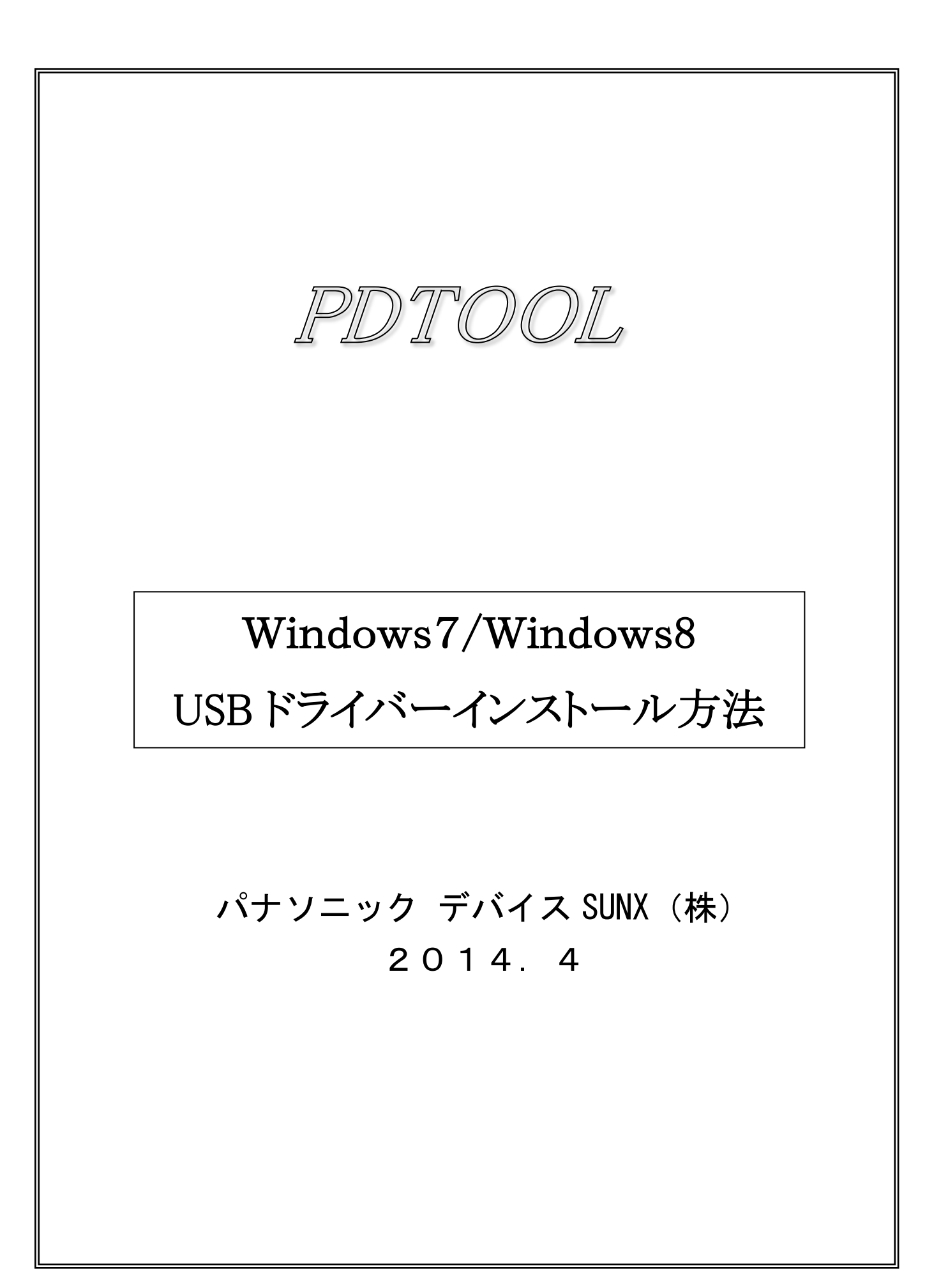

・本マニュアルは、PDTOOLの下記バージョンからの対応になります。
 Windows7 64bit/Windows8 32bit,64bit も、下記バージョンからの対応になりますので、ご注意ください。

PDTOOL Ver.2.80

- ・WindowsXP 以下の OS バージョンをご利用されている場合は、"USB ドライバについて"を参照してください。
- ・ご利用になられている Windows タイプによって、画面や入力する内容が違いますので、赤文字の箇所は、注意 して、USB ドライバーのインストールを進めてください。
- ・本マニュアルは、Windows7/Windows8の64ビット版をベースに説明しています。
   Windows7/Windows8の32ビット版については、相違箇所に、「32ビット版は...」と記載していますので、
   そちらを参考に、USBドライバーのインストールをお願いします。
- 1. PDTOOL のインストーラを実行する。
- 1-1.弊社ホームページからダウンロードしたインストーラ(.exe ファイル)を実行します。
   インストール完了後、下記の手順に沿って、USB ドライバをインストールしてください。
- 2. USB を介して、PD60 または PD65(以降は PD60 と記載)を PC に認識させます。
- 2-1. PD60の電源を ON し、PD60 と PC を、USB ケーブルで接続します。
- 2-2. 下記の手順に従って、PCのデバイスマネジャーを開きます。
  - ・Windows7の場合

スタートメニューを選択して、下記メニューを開き、[コントロールパネル]を表示します。

| <ul> <li>□ ×モ帳</li> <li>▶</li> <li>◆ 付箋</li> <li>▶</li> <li>▶</li> <li>▶</li> <li>▶</li> </ul> |                             |                         |
|------------------------------------------------------------------------------------------------|-----------------------------|-------------------------|
| 💐 Image Converter                                                                              |                             |                         |
| 🌳 Vision Backup-Tool                                                                           | ドキュメント                      |                         |
| <i>🚳</i> ペイント 🔹 🕨                                                                              |                             |                         |
| 📷 コマンド プロンプト                                                                                   | ピクチャ                        |                         |
| 副 電卓                                                                                           | ミュージック                      |                         |
| 💀 リモート デスクトップ接続                                                                                |                             |                         |
| 🖳 プロジェクターへの接続                                                                                  | コンピューター                     | 4                       |
|                                                                                                | コントロール パネル                  |                         |
|                                                                                                | デバイスと <mark>設定を変更し、さ</mark> | このコンピューターの機能をカスタマイズします。 |
|                                                                                                | 既定のプログラム                    |                         |
| ▶ すべてのプログラム                                                                                    | ヘルプとサポート                    |                         |
|                                                                                                | シャットダウン ▶                   |                         |
| O Ø 9                                                                                          |                             |                         |

・Windows8 の場合

チャームを表示して、[設定]を選び [コントロールパネル]を開きます。

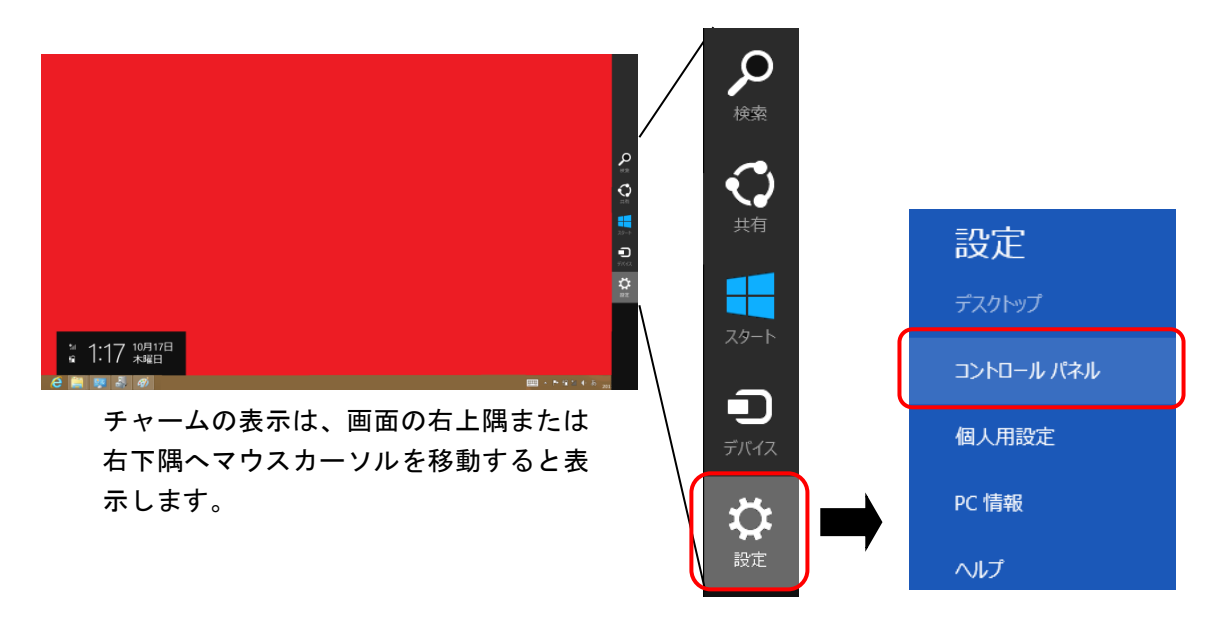

2-3. コントロールパネルの表示方法で [大きいアイコン] または[小さいアイコン]を選ぶと下記の画面が表示 されるので、[デバイスマネージャー]を選択します。

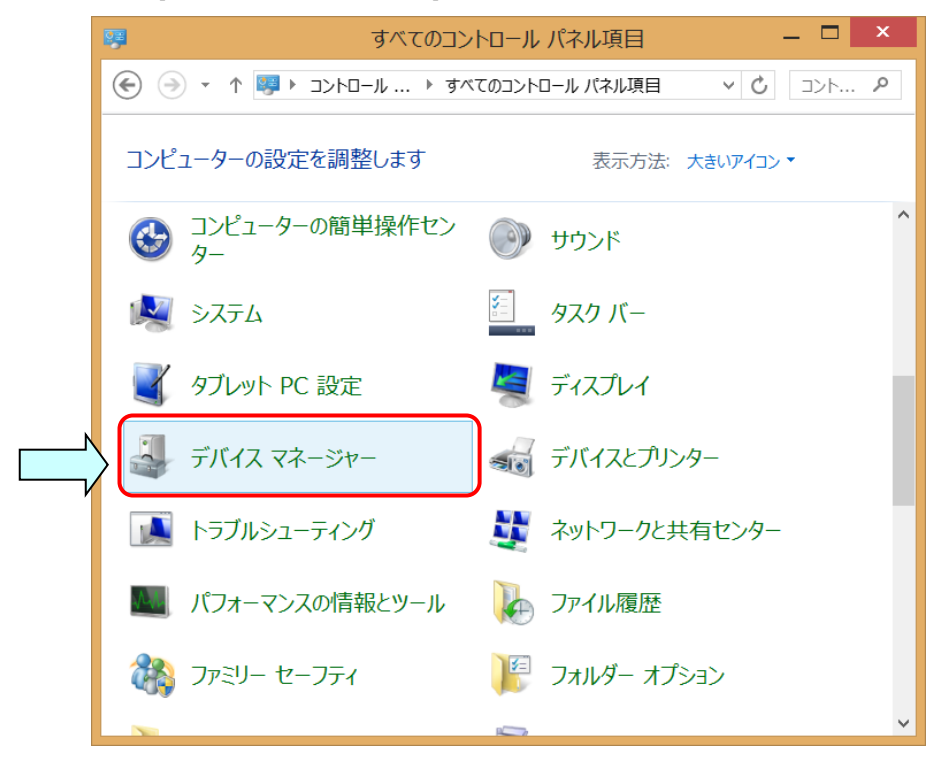

2-4. [デバイスマネージャー]を選択すると、下記、画面が表示されます。 [ユニバーサル シリアル バス デバイス]の下に[Panasonic PD60]と表示されます。

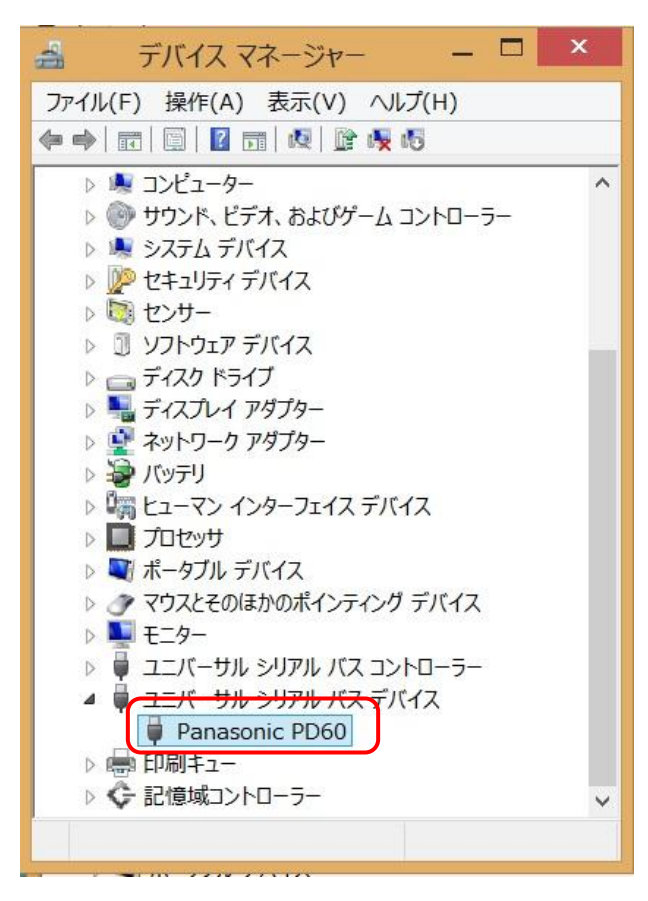

上図のように、表示されない場合は、パソコン側の USB ケーブル抜き差しやパソコンを再起動してくだ さい。

- 3. USB ドライバーをインストールします。
- 3-1. [Panasonic PD60]で右クリックして、[ドライバーソフトウェアの更新(P)]を選択します。

| Panasor | ドライバー ソフトウェアの更新(P) |
|---------|--------------------|
|         | 無効(D)<br>削除(U)     |
|         | ハードウェア変更のスキャン(A)   |
|         | プロパティ(R)           |

## 3-2. [コンピュータを参照してドライバー...]を選択します。

|                                                                                                    | ×     |
|----------------------------------------------------------------------------------------------------|-------|
| 📀 📱 ドライバー ソフトウェアの更新 - Panasonic PD60                                                                                                 |       |
| どのような方法でドライバー ソフトウェアを検索しますか?                                                                                                    |       |
| ▶ ドライバー ソフトウェアの最新版を自動検索します(S)<br>このデバイス用の最新のドライバー ソフトウェアをコンピューターとインターネットから検索します。ただ<br>し、デバイスのインストール設定でこの機能を無効にするよう設定した場合は、検索は行われません。 |       |
| → コンピューターを参照してドライバー ソフトウェアを検索します( <u>R</u> )<br>ドライバー ソフトウェアを手動で検索してインストールします。                                                       |       |
|                                                                                                    |       |
|                                                                                                    | キャンセル |

 3-3. [ドライバーソフトウェアの更新]メニューで、ドライバーの格納場所を指定します。
 [参照(R)]を左クリックして、PDTOOL をインストールしたフォルダ内の¥USB Driver¥64bit (32bit 版は、 ¥USB Driver¥32bit) を選択し、[次へ(N)]を左クリックします。

PDTOOL のインストール時、インストール先を変更していない場合は、 [c:¥Program Files (x86)¥Panasonic-ID SUNX Vision¥PD Series¥USB Driver¥64bit]になります。 32bit 版は、[c:¥Program Files¥Panasonic-ID SUNX Vision¥PD Series¥USB Driver¥32bit]になります。 下記画面は、64bit 版の画像になります。

| ×                                                                                                    |
|----------------------------------------------------------------------------------------------------|
| See L ドライバー ソフトウェアの更新 - Panasonic PD60                                                                                   |
| コンピューター上のドライバー ソフトウェアを参照します。                                                                                             |
| 次の場所でドライバー ソフトウェアを検索します:<br>(x86)¥Panasonic-ID SUNX Vision¥PD Series¥USB Driver¥64bit ▼ 参照(R)                            |
| サフフォルターも検索する(1)                                                                                                    |
| → コンピューター上のデバイスドライバーの一覧から選択します(L)<br>この一覧には、デバイスと互換性があるインストールされたドライバー ソフトウェアと、デバイスと同じカテゴリ<br>にあるすべてのドライバー ソフトウェアが表示されます。 |
| 次へ(N) キャンセル                                                                                                    |

3-4. USB ドライバーインストール中に、64bit 版は、下記の問い合せメッセージが表示されるので、 [インストール(I)]を選択して、インストールを継続してください。

| Windows セキュリティ                                                                              | ×                                    |
|---------------------------------------------------------------------------------------------|--------------------------------------|
| このデバイス ソフトウェアをインストールしますか?                                                                   |                                      |
| 名前: Panasonic<br>発行元: Panasonic Industrial Devices SUNX Co.,Lt                              |                                      |
| <ul> <li>"Panasonic Industrial Devices SUNX Co.,Lt"</li> <li>からのソフトウェアを常に信頼する(A)</li> </ul> | インストール(I) インストールしない(N)               |
| 信頼する発行元からのドライバー ソフトウェアのみをインストール 方法                                                          | ってください。 安全にインストールできるデバイス ソフトウェアを判断する |

USB ドライバーインストール中に、32bit 版は、下記の問い合せメッセージが表示されるので、 [このドライバーソフトウェアをインストールします(I)]を選択して、インストールを継続してください。

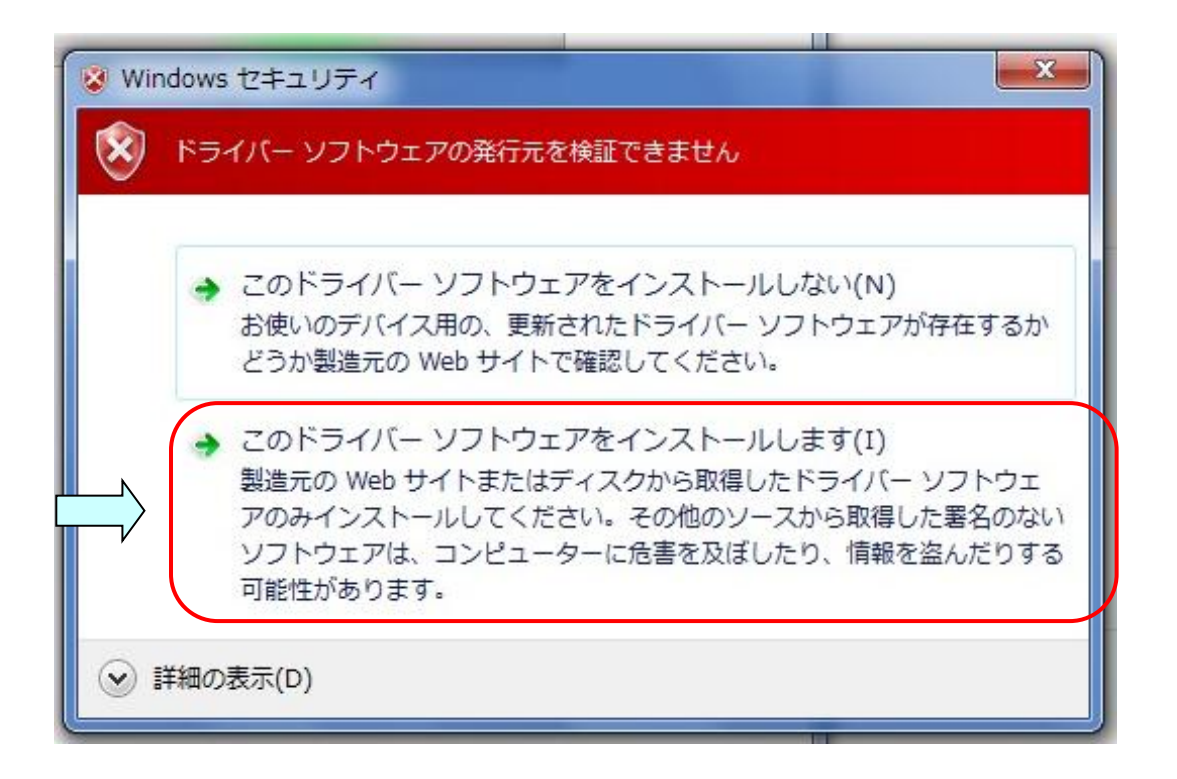

3-5. 下記の画面が表示されると完了です。[閉じる(C)]を左クリックして、ウィンドウを閉じてください。 32bit 版では、[Panasonic PD Series USB Driver Ver.1.0]と表示されます。

|                                    | ×      |
|------------------------------------|--------|
| (● ■ トライバー ソフトウエアの更新 - PD60/65 USB |        |
| ドライバー ソフトウェアが正常に更新されました。           |        |
| このデバイスのドライバー ソフトウェアのインストールを終了しました: |        |
| PD60/65 USB                        |        |
| ~                                  |        |
|                                    |        |
|                                    |        |
|                                    |        |
|                                    |        |
|                                    | 閉じる(C) |
|                                    |        |

3-6. インストールを完了すると、デバイスマネージャーでは[PD60/65 USB]の下に[PD60/65 USB] と表示されます。

[PD60/65 USB] の表示は、32bit 版や PV のタイプによって変わります。

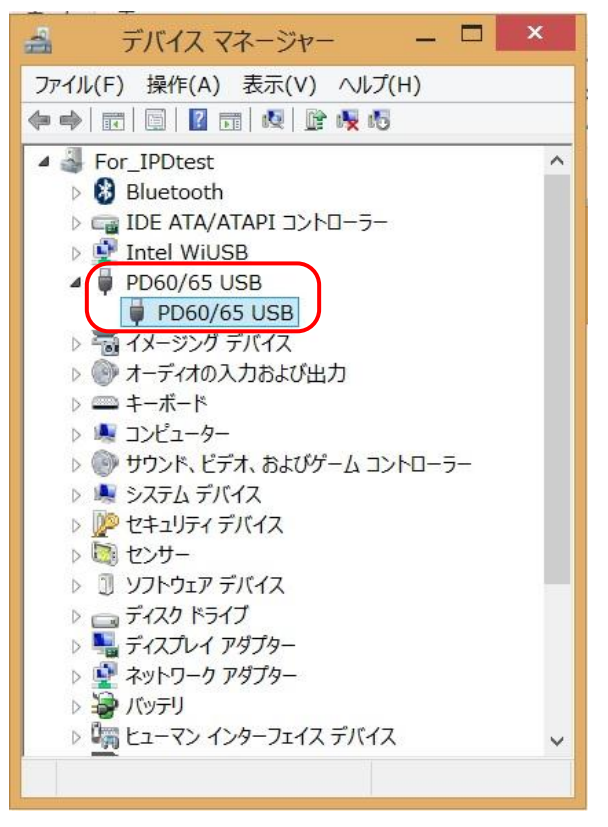

USB ドライバーのインストールは完了しましたので、PD60 をご利用ください。 ありがとうございました。